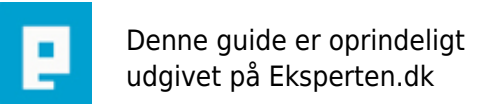

# COMPUTERWORLD

# Nøgler og Assemblies i C#

## Hvordan tilføjes en assembly til systemet, så man kan benytte den fremover.

Skrevet den 21. Mar 2009 af cogitans I kategorien Programmering / C# | 🚖 🏠 🏠 🏠

Først lavet der en nøglefil ved kommandoen: "sn -k filnavn ". Dette gøres gennem Visual Studio Command Prompt, og inde i det aktuelle

bibliotek - altså det bibliotek med assemblien, som man gerne vil tilføje.

Så laves AssemblyVersion til et hak højere inde i "AssemblyInfo.cs" under det aktuelle projekt. F.eks. sættes versionen til: [assembly: AssemblyVersion("1.0.0.1")] Inde i den fil, som man gerne vil knytte en nøgle til, skriver man øverst under Using-statements: [assembly: AssemblyKeyFile("HelloKey.snk")] ("Hellokey.snk" var det filnavn, man specificerede i "sn -k filnavn")

Så skal det hele compileres på ny vha. kommandoen: "csc /t:module filenavn.cs" (module er hvis der er tale om en fil uden Main. Hvis den er MED Main, så skal der laves en EXE. Module resulterer i en DLL-fil). Dernæst skal assemblien tilføjes til GAC på computeren. Det gøres ved kommandoen: "gacutil -i Filnavn.dll" Man kan herefter inspicere assemblien vha. kommandoen: "ildasm /text filnavn.dll"

Til slut kan man checke gennem Windows Administatorværksøjer, at Assemblyen rent faktisk er tilføjet. Dette gøres gennem: "Kontrolpanel, Administration, Microsoft .NET Framework 1.1 Configuration". Her vælges "AssemblyCashe" og "Vis liste over assemblies i assemblycachen". Inde i den liste, som herved kommer frem, skulle man gerne kunne lokalisere det nyoprettede assembly. Når man har fundet det, kan man dobbeltklikke på det og se, at kodebasen/stien er den rigtige, som man stod i før ude i Promten.

### Kommentar af simm d. 04. Nov 2005 | 1

### Kommentar af alaflam d. 03. Nov 2005 | 2

start først med at fortælle hvad assembly er i det mindste :(

Kommentar af nicklasw d. 11. Jan 2006 | 3

Kommentar af bulgroz d. 09. Dec 2006 | 4

Nok lige lidt for kortfattet.